# چگونه در چند دقیقه یک وبسایت جامع ایجاد کنیم؟

( آموزش نصب جوملا بر روی هاست )

تهیه شده توسط: **وبسایت آفتابگردان** نویسنده آموزش: امین شفیعی

#### مقدمه کوتاه:

احتمالاً تا به حال شده که با دیدن وب سایتهای شکیل بر روی اینترنت این فکر به سراغتان بیایـد کـه ای کاش میشد شما هم یک سایت بر روی اینترنت داشته باشید تا مطالب خود را بر روی آن قـرار دهیـد و یـا توسط آن با مشتریان و مخاطبان خود ارتباط برقرار کنید، اما به علت نداشتن دانش کافی در مورد اینترنـت و طراحی صفحات وب از ساختن آن منصرف شدهاید!؟

از وبلاگها هم به خاطر امکانات و شرایط محدودشان و یا به خاطر به دنبال کشیدن اسم ارائه دهنده سرویس وبلاگ در پشت اسم سایتتان، صرف نظر کردهاید و شاید هم وقت و انگیزهای برای یادگیری زبانهای طراحی وب سایت ندارید!؟

در اینجاست که ما به شما CMSها یا همان سیستمهای مدیریت محتوا را پیشنهاد می کنیم!

CMS مخفف کلمه Content Management System و به معنی سیستم مدیریت محتوا میباشد که چند سالی است با توسعه اینترنت بر سر زبانها افتاده است.

توسط آنها شما میتوانید وب سایت خود را به راحتیِ چند کلیک، در هر شکل و فرمی که دوست داشته باشید به وجود آورید و مدیریت کنید.

(البته این نکته را نیز فراموش نکنید که قطعا بدون داشتن دانش کافی در مورد آنها نمی توانید کاری از پیش ببرید و این کار مستلزم داشتن آگاهیهای حداقلی در زمینهی اینترنت، طراحی صفحات وب، برخی از اصطلاحات اینترنتی و... می باشد.)

اولین قدم در استفاده از هر سیستم مدیریت محتوایی (CMS) و کلا هر وب سایتی، تهیهی هاست و دامنه (Host and Domain) میباشد. هاست همان فضایی میباشد که ما در دنیای مجازی اینترنت تهیه مینماییم تا وب سایتمان را روی آن قرار دهیم و دامنه نیز اسم و آدرس وب سایت ما در اینترت میباشد. (مثال: دامنه تا وب سایتمان که شاید مثلاً ۱۰۰ مگابایت فضا یا هاست داشته باشد)

قدم بعدی **انتخاب یکی از سیستمهای مدیریت محتوا** (CMSها) میباشد که توسط آنها قادر خواهید بود وب سایت خود را ایجاد و مدیریت نمایید. از جمله سیستمهای مدیریت محتوا ( CMSها) میتوانیم به:

جوملا (joomla)، وردپرس (wordpress)، پی اچ پی نیوک (PHP Nuke) و...

اشاره کنیم که ما در این آموزش قصد داریم **طریقهی نصب سیستم مدیریت محتوای جوملا** را به شما آموزش دهیم.

### دانلود جوملا:

حال باید سیستم مدیریت محتوای جوملا را دانلود کنیم. می توانیم نسخه فارسی شده و یا اینکه نسخه اصلی آن را که به زبان انگلیسی میباشد دانلود و استفاده کنیم. برای دانلود آخرین نسخهی جوملای انگلیسی به صفحهی زیر مراجعه نمایید:

http://www.joomla.org/download.html

که لازم به ذکر میباشد سایت اصلی جوملا <u>www.joomla.org</u> است.

و آخرین نسخهی فارسی شده جوملا را نیز میتوانید از لینک زیر دانلود نمایید:

### http://yourl.ir/joomla

و یا از طریق سایت رسمی جوملای فارسی به نام:

#### www.joomfa.ir

پس از دانلود جوملا شما باید این فایل زیپ شده را بر روی هاست خود بارگذاری (آپلود=Upload) نمایید. **نحوه آپلود به صورت مختصر:** مطمئناً اطلاعات کنترل پنل سایتتان را از طریق پشتیبان سایت دریافت کردهاید. وارد کنترل پنل شوید و به بخش File Manager بروید. در آنجا روی دکمه Upload کلیک کنید و فایل فشرده را از روی هارد خود انتخاب کنید تا آپلود شود.

سپس باید این فایل را از حالت فشرده و زیپ خارج نمایید. (معمولاً کنتـرل پنـلهـا گزینـهای دارنـد بـرای Extract کردن فایلهای فشرده)

پس از خارج کردن فایل از حالت فشرده برای اینکه نصب جوملا آسان باشد، جوملا یک نصب کننده (اینستالر) آماده کرده است تا شما نیازی به پیکر بندی جوملا به صورت دستی نداشته باشید.

برای شروع نصب، شما باید مسیری را که فایلهای جوملا در آن استخراج شدهاند، وارد نمایید که احتمالا آدرس آن به صورت زیر (در صورت قرار ندادن آنها در زیر دامنههای سایتتان) میباشد:

http://www.yoursite.com/installation/index.php

پس از ورود به آدرس بالا صفحه اول اینستالر جوملا نمایش داده می شود که همان طور که در سمت چپ مشاهده می نمایید نصب جوملا دارای ۲ مرحله می باشد:

## مرحلهي اول: انتخاب زبان

که در این مرحله از شما سوال میشود که زبان مورد نظر خود را در طی فرآینده نصب جوملا انتخاب نمایید که ما در اینجا زبان فارسی یعنی fa-IR Persian - Iran را انتخاب مینماییم، و سپس بـر روی دکمـهی Next کلیک نمایید تا به مرحلهی بعدی بروید.

| Steps                                                                                                    | Choose Language                                                             |                                                                                                    | Next 🤇 |
|----------------------------------------------------------------------------------------------------|-----------------------------------------------------------------------------|----------------------------------------------------------------------------------------------------|--------|
| 1 : Language                                                                                               | Select Language                                                             |                                                                                                    |        |
| 2 : Pre-installation<br>Check<br>3 : License<br>4 : Database<br>5 : FTP Configuration<br>5 : Configuration | Please select the language to use during the Joomla!<br>installation steps: | da-DK - Danish(DK)<br>de-AT - German (AT)<br>de-CH - German (CH)<br>de-DE - Deutsch (DE)<br>el-GR - Greek<br>en-GB - English (United Kingdom)<br>en-US - English (United States)<br>eo-XX - Esperanto<br>es-ES - Spanish (Español internacional)                                                                    | E      |
| /:Finish                                                                                                   |                                                                             | eu-ES - Basque (Euskara estandarra)<br>fa-IR - Persian((ran)<br>fi-FI - Finnish (Suomi)<br>fr-FR - French (Fr)<br>he-IL - Hebrew (Israel)<br>hr-HR - Croatian (Hr)<br>hu-HU - Hungarian (Magyar)<br>it-IT - Italian (Italy)<br>ja-JP - Japanese(JP)<br>ko-KR - Korean (Republic of Korea)<br>ko-L - Lon (Langenorp) |        |

## مرحلهي دوم: كنترل مراحل نصب

در این مرحله اینستالر جوملا به شما یکسری از ویژگیها و خصوصیاتی از PHP هاستتان را نشان میدهد که برای نصب جوملا بر روی هاست شما لازم میباشد. دقت کنید که در اینجا، مطابق شکل، باید همه ویژگیها فعال باشند در صورتی که فعال نیستند ابتدا آنها را با کمک پشتیبان سایت خود فعال نمایید و سپس به ادامه نصب بپردازید.

در نهایت دوباره دکمه **ادامه** را فشار دهید تا به مرحلهی بعدی بروید.

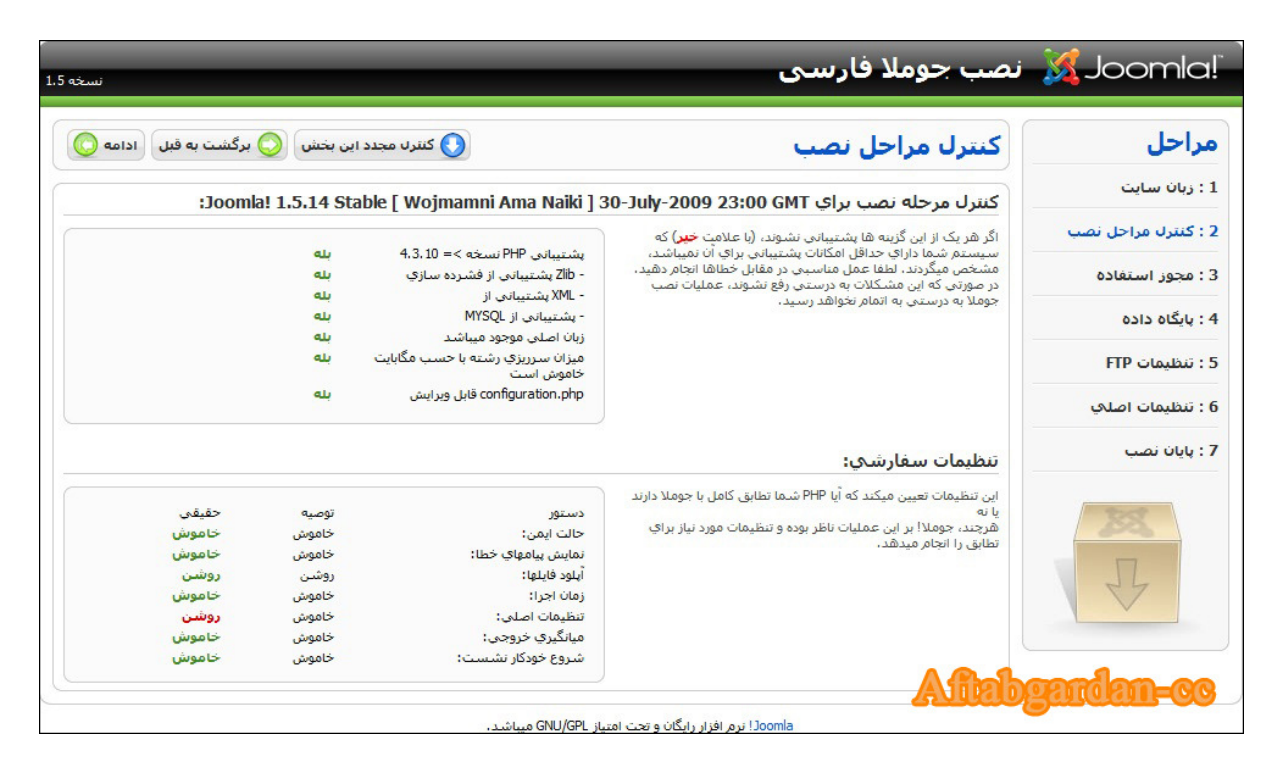

## مرحلهي سوم: مجوز استفاده

در این مرحله به شما گفته می شود که مجوز استفاده از جوملا، GNU GPL v2 می باشد که جوملا بر اساس آن منتشر شده است و جوملا یک برنامه تحت وب منبع باز (Open source) است.

| يرگشت به قبل 🚺                                                                                                    | مراحل مجوز استفاده                                                                                                    |
|----------------------------------------------------------------------------------------------------|----------------------------------------------------------------------------------------------------|
|                                                                                                    | : : زبان سایت<br>امتیاز GNU/GPL:                                                                                                    |
| Table of Contents                                                                                                    | : کنترك مراحل نصب                                                                                                    |
| GNU GENERAL PUBLIC LICENSE                                                                                                    | : مجوز استفاده                                                                                                    |
| Preamble     TERMS AND CONDITIONS FOR COPYING, DISTRIBUTION AND MODIFICATION     How to Apply These Terms to Your New Programs                                                                                                    | : بایگاه داده                                                                                                    |
| GNU GENERAL PUBLIC LICENSE                                                                                                    | : تنظيمات FTP                                                                                                    |
| Version 2, June 1991                                                                                                    | : تنظيمات اصلاي                                                                                                    |
| Copyright (C) 1989, 1991 Free Software Foundation, Inc.<br>59 Temple Place - Suite 330, Boston, MA 02111-1307, USA                                                                                                    | : پايان نصب                                                                                                    |
| Everyone is permitted to copy and distribute verbatim copies of this license document, but changing it is not allowed.                                                                                                    |                                                                                                    |
| Preamble                                                                                                    |                                                                                                    |
| The licenses for most software are designed to take away your freedom to share and change it. By contrast, the<br>intended to guarantee your freedom to share and change free software-to make sure the software is free for a<br>License applies to most of the Free Software Foundation's software and to any other program whose authors co<br>Free Software Foundation software is covered by the GNU Library General Public License instead.) You can app | e GNU General Public License is<br>Il fls users. This General Public<br>ommit to using it. (Some other<br>ply it to your programs, too. |
| When we speak of free software, we are referring to freedom, not price. Our General Public Licenses are desig<br>the freedom to distribute copies of free software (and charge for this service if you wish), that you receive sour<br>want it, that you can change the software or use pieces of it in new free programs; and that you know you can                                                                                                    | ned to make sure that you have<br>rce code or can get it if you<br>do these things.                                                     |
| To protect your rights, we need to make restrictions that forbid anyone to deny you these rights or to ask you to<br>restrictions translate to certain responsibilities for you if you distribute copies of the software, or if you modify it.                                                                                                    | surrender the rights. These                                                                                                    |
| For example, if you distribute copies of such a program, whether gratis or for a fee, you must give the recipients<br>must make sure that they, too, receive or can get the source code. And you must show them these terms so the;                                                                                                    | all the rights that you have. You<br>y know their rights.                                                                               |
| We protect your rights with two steps: (1) copyright the software, and (2) offer you this license which gives you                                                                                                    | u legal permission to copy,                                                                                                    |

برای رفتن به مرحلهی ب**ع**دی دکمه **ادامه** را کلیک نمایید.

### مرحلهی چهارم:

در اینجا به مرحلهای میرسیم که باید اطلاعات بانک اطلاعاتی (Data Base) را که قبلا برای جوملا بر روی هاست خود ایجاد نمودهاید، وارد نمایید.

اگر با نحوه ساخت دیتابیس در سایت آشنا نیستید، لطفاً ابتدا مطلب زیر را مطالعه کنید:

### http://yourl.ir/testa\_installation

| براحل                | تنظیمات پایگاه داده                                                                                                    | 🚫 برگشت به قبل 🛛 ادامه                                                                                                    |
|----------------------|----------------------------------------------------------------------------------------------------|----------------------------------------------------------------------------------------------------|
| : زبان سایت          | ارتباط به تنظیمات:                                                                                                    |                                                                                                    |
| : کنترل مراحل نصب    |                                                                                                    | تنظيمات بانك اطلاعاتي                                                                                                    |
| : مجوز استغاده       | این مرحله تاییدیه پایگاه داده است:                                                                                                    | نوع بانك (پايگاه داده)                                                                                                    |
| : پایگاه داده        | نوع پایگاه داده خود را از لیست مقابل انتخاب کنید.معمولا mysql<br>میباشد.                                                                                             | ممکن است Mysql باشد.<br>نام هاست                                                                                                    |
| : تنظيمات FTP        | نام سرور هاست جوملا را که در آن نصب خواهد شد وارد کنید،                                                                                                    | این درینه معمولا Hocamost میباشد و با یک نام هاست<br>بوده که توسط ایجاد کننده هاست نام گزاری شده است                                                                                              |
| ۔<br>: تنظيمات اصلاب | ا نام کاربری MySQL. رمزعبور، و نام پایگاه داده مورد نظر را که جوملا در<br>آن نصب خواهد شد وارد کنید.این مواردی که شما می خواهید وارد<br>کنید، باید وجود داشته باشند. | نام کاربری از می کاربری پیشافرزمی AySQL ممکن است root و یا نامی<br>تعیین شمه توسط مالک هاست باشد. و یا یک نام ایجاد<br>شیده هنگاه تنظیم نمودن سب بالگاه دلام ناشد.                                |
| : پايان نصب          | انتخاب کنید، که چگونه به جداول قبلی نصب شده دسترستی پیدا<br>کند.                                                                                                    | به دلایل امنیتی، استفاده از موتیور برای حساب MySQL<br>اجباری میباشد، این همان رمز عبوری است که برای<br>استرسی به پاکه داده استفاده میکنید. ممکن است این<br>ماد قال استرای مادی مواد استرای میکند. |
|                      |                                                                                                    | رمر فید روسط سیر مست ایجاد سده باسد.<br>برخی از هاست ها نام پایگاه داده را به عنوان تاییدیه                                                                                                    |
|                      |                                                                                                    | میشناسند، اگر شما اینگونه استفاده میکنید، در بخش<br>پارامترهای بیشتر شما میتوانید از طریق حرف بیشوند<br>جداول، چند جوملا در یک سایت داشته باشید.                                                  |
| 22                   |                                                                                                    | التقاميات بينار وت                                                                                                    |

نوع بانک (پایگاه داده) را mySQL انتخاب کنید. (که معمولا به طور پیش فرض همین میباشد) و حالا نام هاست، نام کاربری، رمز عبور و نام پایگاه داده را باید مطابق با هاست خود پر نمایید. ایـن مشخصـات هـم از طریـق پشـتیبان بـه شـما ارسـال شـده اسـت و هـم اینکـه معمـولا در قسـمت account setting در کنترل پنل سایتتان موجود میباشد. در قسـمت تنضـیمات پیشـرفته مـیتوانیـد انتخاب نمایید که اطلاعات پایگاه داده شما حذف شود یا از اطلاعـات آن پشـتیبان گیـری شـود. همچنـین میتوانید پیشوند جداول جوملا را تغییر دهید که به صورت پیش فرض sof\_ میباشد. (لازم نیست خـود را در گیر مباحث پیشرفته کنید)

پس از تکمیل این قسمت در صورتی که اطلاعات را به درستی وارد کرده باشید وارد مرحله پنج می شوید در غیر این صورت پیغام خطایی به شما نمایش داده می شود که باید اطلاعات را مجدداً چـک کنیـد تـا از ایـن مرحله با موفقیت عبور کنید.

## مرحله پنجم: تنظيمات FTP

در این مرحله شما تنظیمات FTP هاست خود را تنظیم مینمایید، که میتوانید این قسمت را بدون هیچ گونه تغییراتی رد کنید و دکمه ادامه را فشار دهید.

| نسخه 1.5                                    | _                                                   | نصب جوملا فارسی                                                                                                    | 🔀 Joomla!           |
|---------------------------------------------|-----------------------------------------------------|----------------------------------------------------------------------------------------------------|---------------------|
| يرگشت به قبل ادامه 🔘                        |                                                     | تنظيمات FTP                                                                                                    | مراحل               |
|                                             |                                                     | تنظيمات FTP:                                                                                                    | 1 : زبان سایت       |
|                                             | 1-1 01 - 1- 1- 1- 1- 1-                             | DED Cofe Mede                                                                                                    | 2 : کنترل مراحل نصب |
| لاعات<br>ارتباط جوملا از طریق FTP فعال باشد | سطیمات بانک اط<br>© بله                             | به دلیل عدم دسترسی به قایلهای سیستمی و PHP Sate Mode تند<br>همه ی کاربران از طریق FTP Layer میتوانند به فایلها بدون مشکل<br>دسترسی داشته باشند. | 3 : مجوز استفاده    |
| Gytyonline                                  | <ul> <li>فير</li> <li>نام كاربري ورود به</li> </ul> |                                                                                                    | 4 : پایگاه داده     |
|                                             | FTP<br>رمز عبور FTP                                 |                                                                                                    | 5 : تنظيمات FTP     |
| Aftabgardan-cc - Gytyonline                 | آدرس ریشه دیسک<br>FTP                               |                                                                                                    | 6 : تنظيمات اصلحي   |
| رس دیسٹی ) ( کابید تنظیمات FTP              | يبدا كردن خودكار أد                                 |                                                                                                    | 7 : پايان نصب       |
| فته                                         | 시 تنظمیات پیشر                                      |                                                                                                    | 202                 |
|                                             |                                                     |                                                                                                    | T                   |
| Aftabgardan-cc                              | متیاز GNU/GPL میباشد.                               | Joomla انرم افزار رایگان و تحت ا                                                                                                    |                     |

### مرحله ششم: تنظيمات اصلي

در این مرحله شما باید تنظیمات اصلی وب سایت خود را از قبیل نام سایت، اطلاعات مربوط به مدیر سایت و غیره، وارد نمایید.

| 🔀 Joomla!           | نصب جوملا فارسني                                                                                                    |                     | نسع                     |
|---------------------|----------------------------------------------------------------------------------------------------|---------------------|-------------------------|
| مراحل               | تنظيمات اصلي                                                                                                    |                     | 🔾 برگشت به قبل          |
| 1 : زبان سايت       |                                                                                                    |                     |                         |
| 2 : کنترل مراحل نصب | نام سایت:                                                                                                    |                     |                         |
| 3 : مجوز استغاده    | نام وب سایت جوملا یی خود را وارد نمایید                                                                                                    | نام سایت            | Aftabgardan-cc          |
| 4 : پایگاه داده     |                                                                                                    |                     |                         |
| 5 : تنظيمات FTP     | اطلاعات مربوط به مدير سايت                                                                                                    |                     |                         |
| 6 : تنظيمات اصلحي   | اً درس ایمیل خود را وارد کنید، این ایمیل برای مدیریت کل سایت<br>خواهد بود.                                                                                                    | ایمیل شاما          | Gytyonline@aftab-cc.com |
| 7 : پایان نصب       | رمز عبور و تاییدیه آن را در محل مناسب وارد کنید، شما در مرحله<br>پایانی پس از نصب، برای ورود به مدیریت سایت به این رمز و نیز نام                                                                                           | رمز عبور مدير       |                         |
| X                   | کاربری مدیریت نیاز خواهید داشت. <b>مدیر.</b><br>اگر شما فلا چوملا داشته و در حال نمی مجد هستید، میتوانید از<br>این بخش چشم بوشی کرده نظیمات اخیر شما بطور خودکار قرار<br>احما کردی: اطلاحات پیش فرضی برازباری میا ترکیب ک. | تکرار رمز عبور مدیر |                         |

در قسمت نام سایت، نام سایت خود را بدون هیچ کاراکتر اضافی از قبیل www و یا http:// و غیره وارد کنید که ما در اینجا Aftabgardan-cc را وارد نموده ایم و سپس ایمیلی را که می خواهید به عنوان ایمیل مدیر باشد را وارد و بعد از آن رمز عبور خود را که موقع ورود به مدیریت جوملا از شما خواسته می شود وارد کنید.

دقت کنید که نام کاربری به صورت پیش فرض admin میباشد.

| م نصب این گزینه به افراد تازه کار پیشنهاد میشود، با نصب این<br>موارد، نمونه هایی از موارد امکانات جوملا که در بسته نصبی<br>جوملا قرار دارد، در سایت قرار میگیرد، | نصب اطلاعات نمون<br>در سایت        | نوجه: این بخش به شما ذملا میکند که براحتی جوملای هود را با ان<br>چه از روی لوکال طراحی کرده اید درست کنید و یا تسخه قدیمی<br>جوملای خود را بروز رسانی نمایید و                            | 44 |
|----------------------------------------------------------------------------------------------------|------------------------------------|----------------------------------------------------------------------------------------------------|----|
| نموته ]                                                                                                    | تصب اطلاعات ن                      | اطلاعات زیر را دقت نمایید :                                                                                                    |    |
| <br>اسکریت انتقال اطلاعات جوملای قبلی، نیاز به ایجاد آن در<br>بیایت قاله با mirrator می معالید ایران مینا جامال، بیان                                            | اجرای اسکرییت<br>تندیل کننده جوملا | <ol> <li>الطلاعات نمونه و بیشفرض حوملا میتونید با کلیك بر روی این<br/>گزینه اطلاعات پیش فرض و نمونه جوملا را نصی نمایید و استفاده<br/>کنید</li> </ol>                                     |    |
| قدیمی و نوع کنگزاری استفاده شده در آن را وارد کنید.<br>(تنظیمات _120 در فایل زبان یا مرورگر مورد استفاده<br>(info/encoding/source)،جهت آموزش تبدیل جوملا نسخه    |                                    | 2. اسکریت سازگاری جوملا 1.5 در این بخش میتوانید بایگاه<br>دادهی خود را از روی لوکال هاست خوی وارد نمایید تا در سایت<br>استفاده نمایید از آن                                               |    |
| قدیمی به نسخه جدید ۵.۲ بر روی این جمعه صبت نمایید.<br>اسکربیت های انتقالات JCL در جوملا ۱۰.۶ نیاز به این دارد که<br>پیشوند جداول بصورت اختصاصی باشند.            |                                    | 3. سازگار گردن بایگاه داده. در این بخش میتوانید بایگاه داده<br>قدیمی خود را وارد نمایید تا این اسکریپت آن را با جوملا 1.5 هماهنگ<br>سازی کند.                                             |    |
| بیشترین مقدار سایز آپلودی که سرور شما می پذیرد هست<br>پد<br>1.46MB .                                                                                             | بيشترين مقدار آپلو                 | شما میتوانید اطلاعات پایگاه داده خود را بصورت فایل ، فشرده یا غیر<br>فشرده ایلود نمایید                                                                                                   |    |
| ول                                                                                                    | پیشوند قدیمی جد                    | <ol> <li>حذف پوشه نصب (installation) اگر شما نمیخواهید از<br/>اطلاعات نمونه جهای واد نمایند. معواند از سایت قرام ازما دا</li> </ol>                                                       |    |
| يت iso-8859-1                                                                                                    | كدگذاري قبلي سا                    | المحداث شوه چیرج وارد شایند، سیواییت از سیت جنایی ایه از<br>منتقل کنید، و یا اطلاعات پشتیبان خود را آپلود کنید، اما شما<br>میتوانی به آسانه، رکینص چیند و قون دا انجلا کنید، با هاید کردن |    |
| No file chosen Choose File                                                                                                    | اسكريېت تېديل كنن                  | نام سایت، ایمیل مدیر، و رمزعبور، و شما نهایتا این روند را با کلیک بر<br>روی درکمه های <i>ادامه</i> در هر مرحله و در آخر ، کلیک بر روی دکمه                                                |    |
| من اسکربیت انتقال سایت قبلی را بر روی سرور آپلود<br>نموده ام (e.g. via FTP/SCP)                                                                                  |                                    | پایات مراحل نصب را به اتمام برسانید.<br>ب                                                                                                    |    |
| 🗌 این اسکریپت، برای انتقالات جوملا 1.0 میباشد.                                                                                                    |                                    |                                                                                                    |    |
| ایلود و اجرا                                                                                                    |                                    |                                                                                                    |    |
|                                                                                                    |                                    |                                                                                                    |    |
| Babanalan_ee                                                                                                    |                                    |                                                                                                    |    |

مرحله هفتم (مرحلهي پاياني):

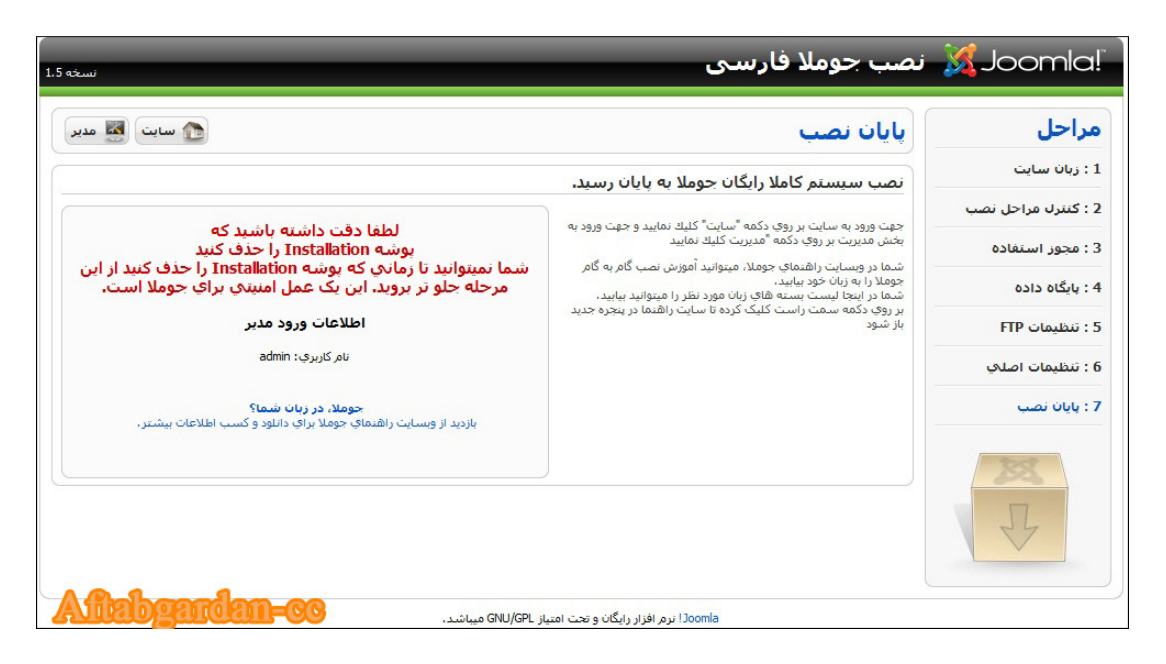

در این مرحله مراحل نصب جوملا به پایان میرسد و شما میتوانید با نام کاربری: admin و رمز عبوری که در مرحله قبل تعیین نمودید وارد کنترل پنل وب سایت خود شده و وب سایت خود را مدیریت کنید.

|                                                                                                    | GytyOnLine                            | 🔏 Joomla!                                                                                                    |
|----------------------------------------------------------------------------------------------------|---------------------------------------|----------------------------------------------------------------------------------------------------|
|                                                                                                    | توملا!                                | ورود به مدیریت ج<br>اطفا برای ورود به بخش مدیریت                                                                                          |
| ین افتریک المحال المحال محال | نام کاربری<br>ومزعبور<br>ریان<br>ریان | جودلا از نمادریدی و رمزیی و رمزیی و رمزیی<br>معتبر استفاده نمایید.<br>بازگشت به صفحه اصلی سایت<br>این این این این این این این این این این |

فقط همان طوری که در این مرحله اینستالر به شما پیغام داده است یک نکته مهم وجود دارد و آن هم این است که ابتدا باید پوشه installation را از روی سایت خود پاک کنید و سپس وارد پنل سایت خود شوید. اگر این پوشه را پاک نکنید و اقدام به وارد شدن به پنل مدیریت سایت خود کنید، پیغامی به شکل زیر برای شما به نمایش در میآید.

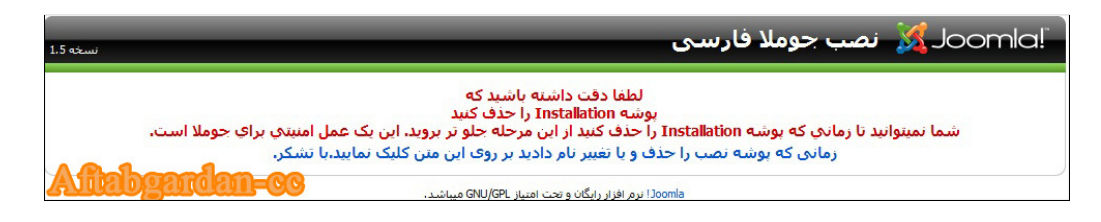

پس از پاک کردن پوشه مورد نظر می توانید از طریق لینک زیر وارد کنترل پنل سایت خود شوید و به مدیریت سایت خود بپردازید:

http://Yoursite.com/administrator/index.php

در بالای این صفحه دو دکمه به نامهای سایت و مدیر وجود دارد که اگر سایت را بزنید وارد سایت خود می شوید که یک قالب جوملا به صورت پیش فرض برای آن انتخاب شده است و اگر مدیر را بزنید وارد قسمت مدیریت سایت خود می شوید.

> به شما تبریک می گوییم شما با موفقیت توانستید جوملا را بر روی هاست خود نصب نمایید. موفق باشید؛ امین شفیعی

فراموش نکنید که جامع ترین آموزشها با بیانی ساده در زمینههای مختلف در وبسایت آفتابگردان قابل دسترسی است:

### http://aftab.cc

سؤالات احتمالی خود در مورد این آموزش را در انجمنهای گفتگوی سایت آفتابگردان مطرح کنید.